## Összes fájl másolása

A készüléken található összes rögzített videó vagy pillanatfelvétel másolva lesz.

Kiválaszthatja azt is, hogy csak azok a videók vagy pillanatfelvételek legyenek másolva, amelyekről korábban még nem készült másolat.

7 Válassza ki a videó vagy a pillanatfelvétel módot.

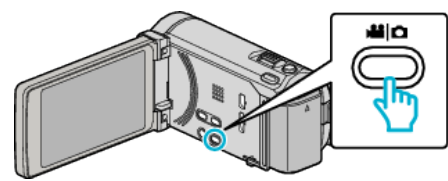

2 Érintse meg: "BIZTONSÁGI MÁSOLAT".

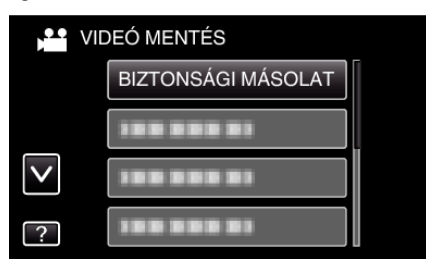

3 Érintse meg a médiát a másoláshoz.

| 💕 BIZTONSÁGI MÁ          | SOLAT                     |
|--------------------------|---------------------------|
| VÁLASSZON<br>A BIZTONSÁG | EGY MÉDIÁT<br>I MENTÉSHEZ |
| BEÉPÍTETT MEMÓRIA        | SD-KÁRTYA                 |
| ?                        | Ţ                         |

4 Érintse meg a megfelelő módszert.

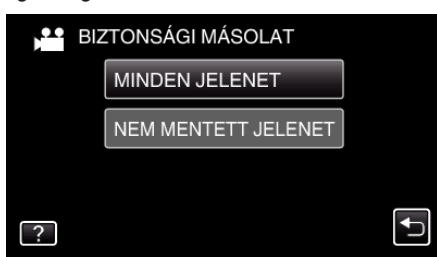

- "MINDEN JELENET" (videó)/"ÖSSZES KÉP" (állókép):
- A készüléken található összes videó vagy pillanatfelvétel másolva lesz. • "NEM MENTETT JELENET" (videó)/"NEM MENTETT KÉPEK"
- (dlokép):

Azok a videók vagy pillanatfelvételek, amelyek még soha nem voltak másolva automatikusan ki lesznek választva és másolva lesznek.

5 Ellenőrizze, hogy tényleg elég hely áll rendelkezésre a merevlemezen, majd érintse meg a(z) "IGEN" gombot.

| MINDEN JELENET<br>10.10.2011 15 JELENET                                         |     |  |
|---------------------------------------------------------------------------------|-----|--|
| SZÜKSÉGES TERÜLET : 147MB<br>SZABAD TERÜLET : 0,007,768MB<br>ELKEZDI A MENTÉST? |     |  |
| IGEN                                                                            | NEM |  |
|                                                                                 |     |  |

• A biztonsági mentés a(z) "IGEN" megérintésekor kezdődik.

6 A másolás után érintse meg a(z) "OK" gombot.

| MENTETT |
|---------|
|         |
|         |
| ОК      |
|         |

7 Nyomja meg a(z) og gombot legalább 2 másodpercig, hogy kikapcsolja a készüléket, és válassza le az USB kábelt.

## FIGYELEM : -

- Ne kapcsolja ki az áramot és ne válassza le az USB kábelt addig, amíg a másolás be nem fejeződött.
- Az index képernyőn a visszajátszáskor nem látható fájlokat nem lehet másolni.
- A másolás jelentős időt vehet igénybe. (Példa: egy 1 órás videó mentése XP módban kb. 20 percig tart.)